## How to Print Using GoPrint

1. Click on **File**  $\rightarrow$  **Print**  $\rightarrow$  Select the printer  $\rightarrow$  Click on **Print** 

| FILE HOME INSERT DESIGN                                                                  | ¢                    |                                    |
|------------------------------------------------------------------------------------------|----------------------|------------------------------------|
| Calibri (Body) ▼ 11<br>Copy<br>Paste<br>▼ Format Painter<br>Clipboard rs<br>Clipboard rs | Info                 | Print                              |
|                                                                                          | New                  | Copies: 1                          |
|                                                                                          | Open                 | Print                              |
|                                                                                          | Save                 | PINC                               |
|                                                                                          | Save As              | Printer                            |
|                                                                                          | Save as Adobe<br>PDF | ILC_TLLaser1 on print<br>Ready     |
|                                                                                          | Print                | Printer Properties<br>Settings     |
|                                                                                          | Share                | Print All Pages<br>The whole thing |

- 2. The **GoPrint** login screen will show up.
  - a. Enter your campus Portal username and password to login.

| Go GoPrint Popup |                              |                  |          |           |
|------------------|------------------------------|------------------|----------|-----------|
| File Help        |                              |                  |          |           |
| 🛛 🔂 / 🍜 🐼 🗡      |                              |                  |          |           |
| GOPRINT          |                              |                  |          | ŕ         |
|                  |                              |                  |          |           |
| My F             | Print Jobs                   | 1                | My Accou | <u>nt</u> |
|                  | Sign In To                   | Your Account     |          |           |
|                  | Enter your username and pass | word to sign in. |          |           |
|                  | Login ID tuffytitan          |                  |          |           |
|                  | Password                     |                  |          |           |
|                  | Sign In                      |                  |          |           |
|                  |                              |                  | _        |           |
|                  | Welcome t                    | a Titian Funds   |          |           |
|                  | Welcome a                    | o maan rana s    |          |           |
|                  |                              |                  |          |           |
|                  |                              |                  |          |           |
|                  |                              |                  |          |           |
|                  |                              |                  |          |           |
|                  |                              |                  |          |           |

3. Select your document(s) from the list & click on Pay and print.

| Print Jobs                          |       |        |             |               |  |  |
|-------------------------------------|-------|--------|-------------|---------------|--|--|
| Document Title                      | Pages | Cost   | Print Queue | Submitted     |  |  |
| Microsoft Word - Document1          | 7     | \$0.70 | TL-LASER2   | 08/16 02:51PM |  |  |
| Book1                               | 1     | \$0.10 | TL-LASER2   | 08/16 02:51PM |  |  |
| Microsoft PowerPoint - Presentation | 16    | \$0.60 | TL-LASER2   | 08/16 02:52PM |  |  |
| http:~~www.fullerton.edu~ilc~       | 3     | \$0.30 | TL-LASER2   | 08/16 02:52PM |  |  |
|                                     |       |        |             |               |  |  |
|                                     |       |        |             |               |  |  |
|                                     |       |        |             |               |  |  |
|                                     |       |        |             |               |  |  |
| Pay and print Cancel jobs           |       |        |             |               |  |  |

a. You can see how many pages you are printing, the cost and if you have sufficient funds:

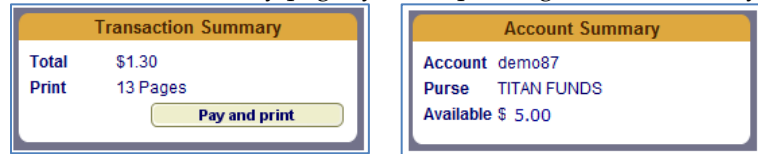

4. Your TitanCard is automatically deducted and your document will then print out on the printer. <u>Note: you do not need to swipe your card at the printer.</u> To avoid confusion and loss of print jobs, it is <u>advisable to collect your documents once they have been sent to the printer.</u>

| Now Printing                         |       |        |             |                       |  |  |
|--------------------------------------|-------|--------|-------------|-----------------------|--|--|
| Document Title                       | Pages | Cost   | Amount Paid | Submitted             |  |  |
| Microsoft Word - Document1           | 7     | \$0.70 | \$0.70      | 2013-08-16 14:54:57.0 |  |  |
| Microsoft PowerPoint - Presentation1 | 6     | \$0.60 | \$0.60      | 2013-08-16 14:55:05.0 |  |  |

| Transaction Summary |         |  |  |  |  |
|---------------------|---------|--|--|--|--|
| Print Jobs          | 0       |  |  |  |  |
| # of Pages          | 13      |  |  |  |  |
| Escrowed            | \$ 5.00 |  |  |  |  |
| Payment -           | \$1.30  |  |  |  |  |
| Escrow Left         | \$ 3.70 |  |  |  |  |
| < Back              |         |  |  |  |  |

5. You will see an error if there is insufficient funds:

| Payment Incomplete                                                                                                    |       |        |             |                       |  |  |
|----------------------------------------------------------------------------------------------------|-------|--------|-------------|-----------------------|--|--|
| Document Title                                                                                                    | Pages | Cost   | Amount Paid | Submitted             |  |  |
| Microsoft Word - Document1                                                                                                    | 7     | \$0.70 | \$0.00      | 2013-08-16 14:54:57.0 |  |  |
| Microsoft PowerPoint - Presentation1                                                                                                    | 6     | \$0.60 | \$0.00      | 2013-08-16 14:55:05.0 |  |  |
|                                                                                                    |       |        |             |                       |  |  |
|                                                                                                    |       |        |             |                       |  |  |
|                                                                                                    |       |        |             |                       |  |  |
|                                                                                                    |       |        |             |                       |  |  |
|                                                                                                    |       |        |             |                       |  |  |
|                                                                                                    |       |        |             |                       |  |  |
| You have insufficient funds in your TITAN FUNDS account to pay for the selected<br>print jobs. Please select another payment method or deselect some of your jobs to<br>be printed. The amount being charged was \$1.30 . |       |        |             |                       |  |  |